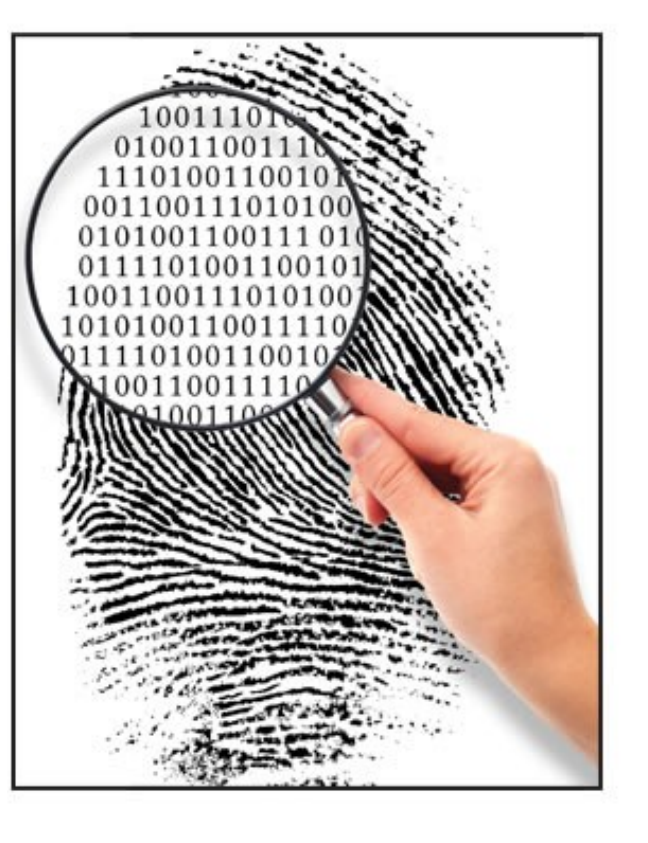

#### Forensics II

#### Android reverse engineering Logs [repetition]

### Android reverse enginering tools

- dex2jar
  - A group of tools to work with android .dex and java .class files in combination with for example Java Decompiler
  - https://code.google.com/p/dex2jar/
- smali/baksmali
  - An assembler/disassembler for the dex format used by dalvik, Android's Java VM implementation
  - https://code.google.com/p/smali/
- android-apktool
  - A tool for reverse engineering 3rd party, closed, binary Android apps
  - It can decode resources to nearly original form and rebuild them after making some modifications (smali/baksmali integration)
  - It makes possible to **debug smali code** step by step via DDMS (wiki)
  - https://code.google.com/p/android-apktool/
- apk-signer
  - https://code.google.com/p/apk-signer/

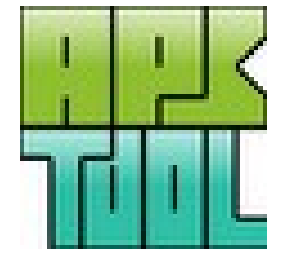

# Reversing an Android app

- Task get rid of the lockout time nag in the Android Bluetooth GPS output program
  - http://www.meowsbox.com/btgps/index.html

- Tools
  - Apktool, dex2jar, Java Decompiler and jarsigner (Java JDK)
- Get hold of the apk file e.g. /data/app/com.meowsbox.btgps.apk, (can also be in /data/app-private/) from the Android phone or Internet
- Unzip the com.meowsbox.btgps.apk file and grab classes.dex file
  - Run "d2j-dex2jar classes.dex" which will convert the dex file into a ordinary jar file which can be opened with Java Decompiler
- Run "apktool d com.meowsbox.btgps.apk" which will decompress it and disassembly the apk file
  - A folder is created with the resources and .smali "dalvik" code etc.
- Using Java Decompiler try to localize where the time nag is in the java code and find the corresponding code in the smali "assemblies"

#### Java vs. dalvik code

#### I changed the opcode from **if-eqz** to **if-nez** in BluetoothChat.smali

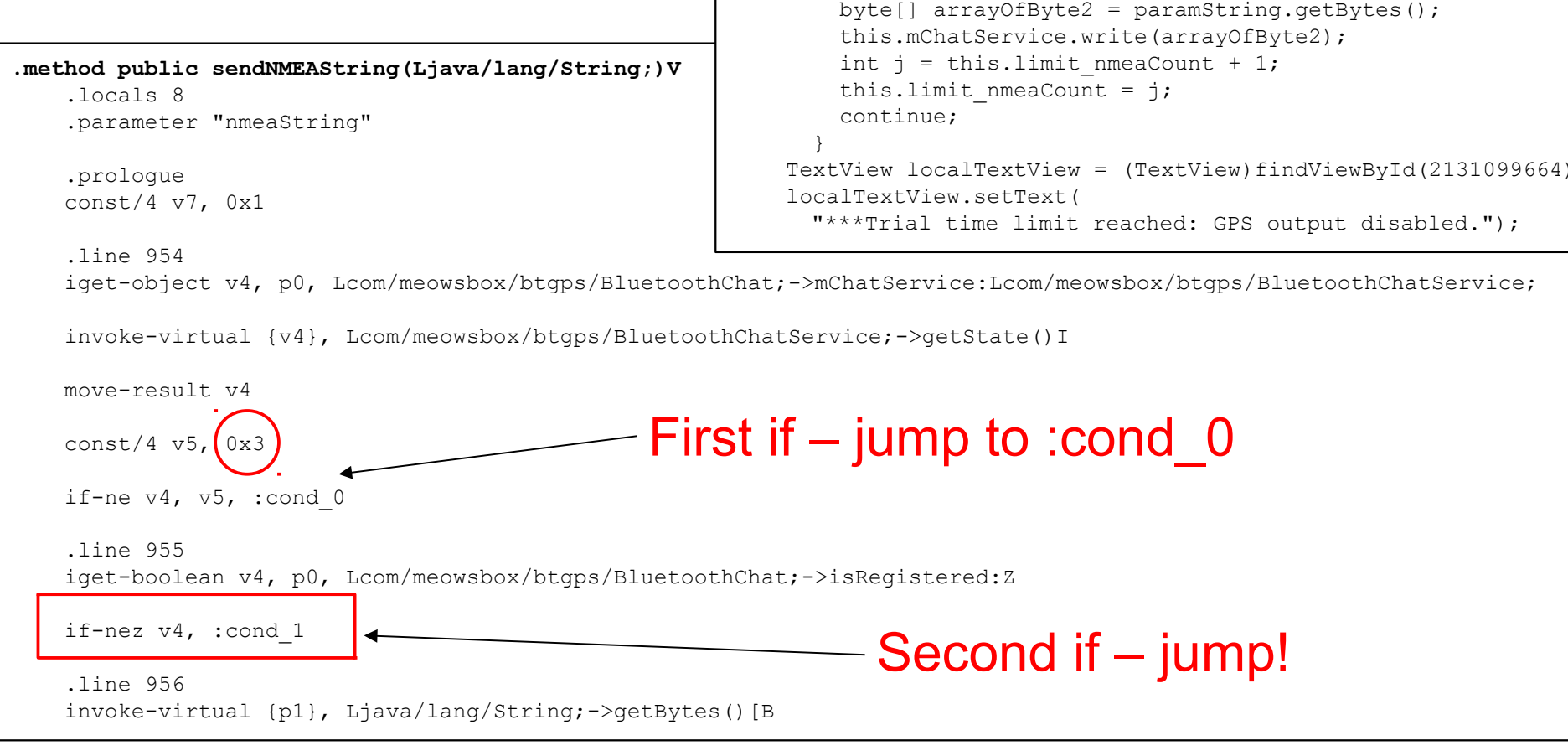

public void sendNMEAString(String paramString)

this.mChatService.write(arrayOfBytel); int i = this.limit nmeaCount + 1;

label44: if (this.limit nmeaCount < 3000)</pre>

byte[] arrayOfByte1 = paramString.getBytes();

if (this.mChatService.getState()

if (!this.isRegistered)

this.limit nmeaCount = i;

break label44;

while (true)

return;

### Repackaging and protection

- When the smali code changes are saved run
  - "apktool b com.meowsbox.btgps com.meowsbox.btgps\_new.apk"
- After rebuilding the application it needs to be signed, run
  - "C:\Program Files\Java\jdk1.7.0\_XX\bin\jarsigner" -keystore
     C:\Users\hjo\.android\debug.keystore com.meowsbox.btgps\_new.apk
     androiddebugkey
  - Use the password android
- After this you can install the cracked app with ADB etc.
- To protect your code enable proguard in the project.properties file
  - proguard.config == proguard-project.txt
  - Note that Proguard never runs when you compile "debug" code!
- To obfuscate your android program (android:debuggable should be off in the AndroidManifest.xml as well) and create "release" code
  - In eclipse mark your project and select File > Export > Android > Export Android Application which will compile and align your code
  - Then follow the wizard and point out your debug keystore (as above) or your registred developer keystore and enter the password

## Virtuous Ten Studio

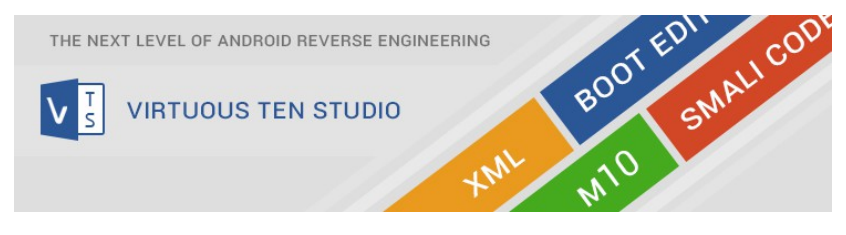

- Fully featured IDE (free, small time nag)
- Seamless integration of useful external tools
  - ApkTool, Smali/Baksmali, ADB, Zipalign, Sign, dex2jar
  - Winmerge, Remote Theme Injector (RTI) and many more
- Work with your apks just like having real java code
- Edit smali code like never before
  - Syntax highlighting, Live syntax error checking
  - Jumping to small references (method calls, fields, classes, gotos), Help files on almost every small command and topic
- Enhanced XML workflow
- Unpack and repack boot images
  - Edit any content of your boot.img (no need of Linux)
- Direct communication with the Android device
- Tutorials
  - http://www.virtuous-ten-studio.com/

# Virtuous Ten Studio (VTS)

| <b>M</b> R    |                   |                                                                                                    | Con  | text                                                                                                    |                                                                                                    | Virtuou                                                                                                    | us Ten Studio - 2.11.17.10502                                                                                                    | _               |   | × |
|---------------|-------------------|----------------------------------------------------------------------------------------------------|------|----------------------------------------------------------------------------------------------------|----------------------------------------------------------------------------------------------------|----------------------------------------------------------------------------------------------------|----------------------------------------------------------------------------------------------------|-----------------|---|---|
| File          | Home View         | Compare & Backup ADB Extras Help                                                                                                    | Nav  | igation                                                                                                    |                                                                                                    |                                                                                                    |                                                                                                    |                 |   |   |
| Save          | Print             | Paste Clinboard Find & Replace                                                                                                    | Fold | all Unfold<br>all                                                                                                    | Build Clean Push all<br>all all                                                                                                    | Data Binary E                                                                                                    | The second second secon |                 |   |   |
|               | olution Explorer  |                                                                                                    | • ×  | Walsa                                                                                                    | PlustaathChat amali X                                                                                                    | DiveteethChet                                                                                                    | ince <b>v</b>                                                                                                    |                 |   |   |
| M10 Structure | VTS btgps         | eowsbox<br>btgps<br>BluetoothChat\$1.smali<br>BluetoothChat\$10.smali<br>BluetoothChat\$12.smali<br>BluetoothChat\$12.smali<br>BluetoothChat\$13.smali<br>BluetoothChat\$14.smali<br>BluetoothChat\$2.smali<br>BluetoothChat\$2.smali<br>BluetoothChat\$5.smali<br>BluetoothChat\$5.smali | E    | 922           923           924           925           926           927           928           929           930           931           932           933           934           935           936           937           938           939           940           941           942           943           944           945           946           947           948           949           950 | <pre>goto _L4 } public void sen {     if (mChatSe         if (!isi         {             byt             mCh             lim         } else         {             if             {</pre> | <pre>dNMEAString(St<br/>rvice.getState<br/>Registered)<br/>e abyte1[] = s<br/>atService.writ<br/>it_nmeaCount =<br/>(limit_nmeaCount =<br/>(limit_nmeaCount)<br/>mChatService.<br/>limit_nmeaCount)<br/>return;<br/>tView textview<br/>tview.setText(<br/>tview.setText(<br/>tview.setVisit<br/>(!hasseen_tria<br/>android.app.f<br/>builder.setTi<br/>builder.setTi<br/>builder.setTi<br/>builder.setTi<br/>builder.setTi</pre> | <pre>tring s) e() == 3) s.getBytes(); te(abyte1); = 1 + limit_nmeaCount; unt &lt; 3000) ] = s.getBytes(); .write(abyte0); unt = 1 + limit_nmeaCount; w = (TextView)findViewById(0x7f060010); ("***Trial time limit reached: GPS output disabled bility(0); almsg) AlertDialog.Builder builder = new AlertDialog.Builder(this); itle("Trial Time-limit Reached"); iew(LayoutInflater.from(this).inflate(0x7f030006, mancelable(true).setNegativeButton("Quit", new ent.DialogInterface.OnClickListener() {</pre>                                                                                                    | .");<br>null)); | ; |   |
|               |                   | DeviceListActivity\$2.smali DeviceListActivity\$3.smali DeviceListActivity                                                                                                    |      | 951<br>952<br>953                                                                                                    |                                                                                                    | final Blu                                                                                                    | uetoothChat this\$0;                                                                                                    |                 |   |   |
| 4             |                   |                                                                                                    | +    | 954                                                                                                    |                                                                                                    | public vo                                                                                                    | <pre>pid onClick(DialogInterface dialoginterface, int i</pre>                                                                                                    | )               |   |   |
| d Sear        | rch results 뉞 Bui | ild Errors 🕗 Tasks 🔳 Logs                                                                                                    |      | - CCF                                                                                                    | 1                                                                                                    | 4                                                                                                    |                                                                                                    |                 |   |   |

T S

## AndroChef Java Decompiler

- AndroChef Java Decompiler builds upon DJ Java Decompiler at: http://www.neshkov.com/
- AndroChef: http://www.neshkov.com/ac\_decompiler.html

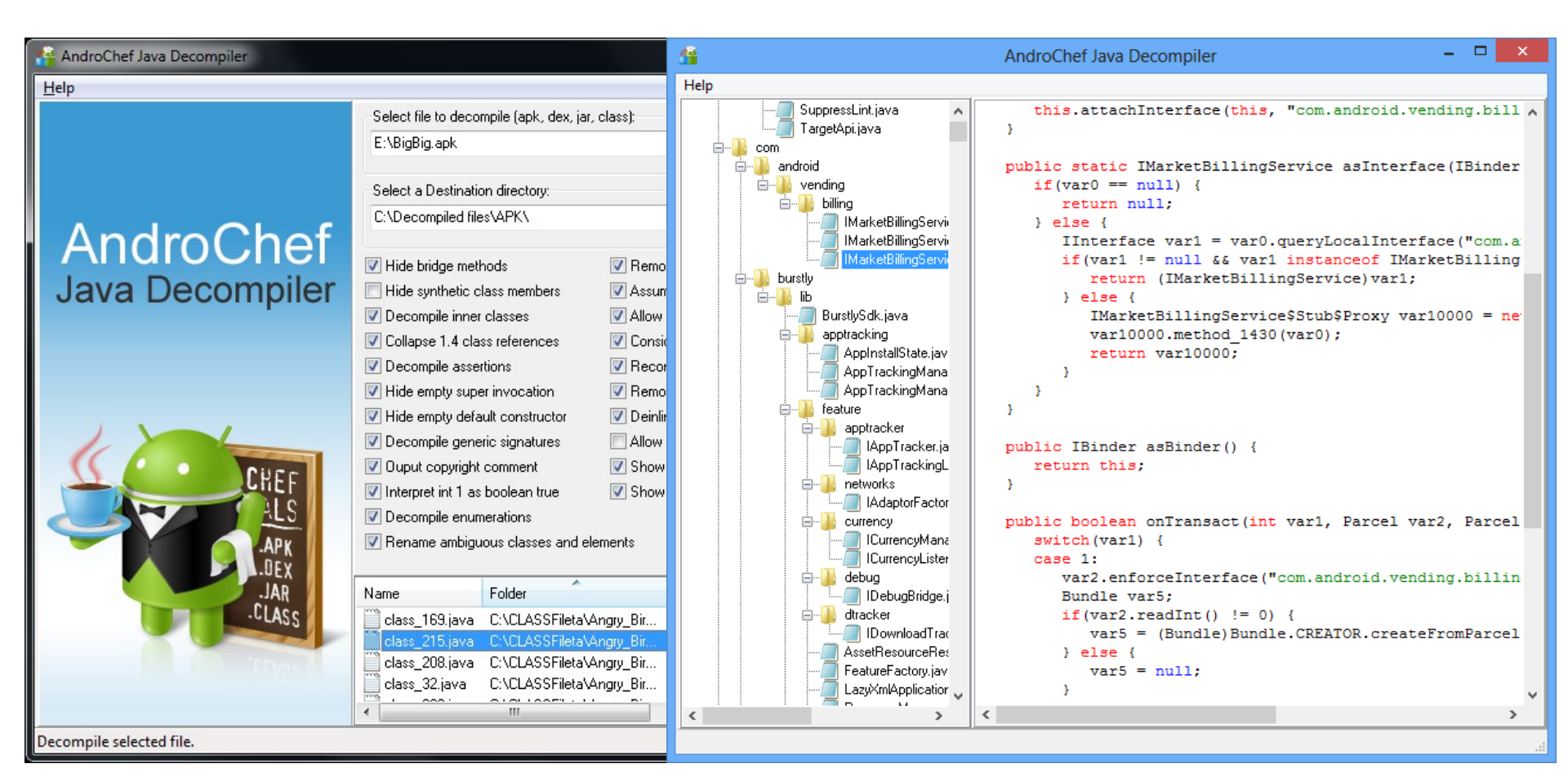

#### JEB - The Interactive Android Decompiler

- Full-fledged Dalvik decompiler. At its core, JEB's unique feature is its ability to directly decompile Dalvik bytecode to Java source code
- Interactivity. Analysts need flexible tools, especially when they deal with obfuscated or protected pieces of code
- Full APK view. Take advantage of the full APK view, including decompressed manifest, resources, certificates, strings, constants, etc.
- API for Automation. Use JEB's Application Programming Interface (API) to write Python scripts and plugins, and automate your analysis needs.
- Track your progress. Save your analysis to binary files, track progress through JEB's revision history mechanism
- Technical support and Multi-platform
- http://www.android-decompiler.com/

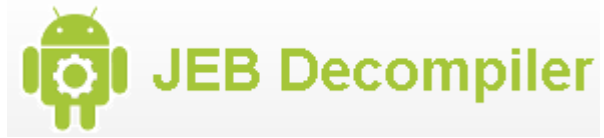

| JEB - c:\users\nf\projects\apkrepc     | o\honeynet1\5D93E04123B76783BDDA32D8967702    | D7240E1B60C171C50637377D1A008270D3.APK                           | Q JEB - c:\users\nf\projects\apkrepo\honeymetl\5D93E04123B76783BDDA32D8967702D7240E1B60C171C50637377D1A008270D3.APK |                                                                                    |   |  |  |
|----------------------------------------|-----------------------------------------------|------------------------------------------------------------------|----------------------------------------------------------------------------------------------------|------------------------------------------------------------------------------------|---|--|--|
| Eile Edit Action Window Hel            | lp                                            |                                                                  | Eile Edit Action Window Help                                                                                        |                                                                                    |   |  |  |
| 🖴 🖻 🤌 🛞  C 🐨 ┥ 🕨                       | 0 0 × N C X                                   |                                                                  |                                                                                                    |                                                                                    |   |  |  |
| 🔺 com 🔺                                | Manifest Resources Certificates A             | issembly 🛛 Decompiled Java Strings Constants Notes               | 4 com                                                                                                    | Manifest Resources Certificates Assembly Decompiled Java 🕸 Strings Constants Notes |   |  |  |
| ⊿ geinimi                              |                                               |                                                                  | ⊿ geinimi                                                                                                    |                                                                                    |   |  |  |
| 4 a                                    |                                               |                                                                  | ⊿ a                                                                                                    | public final class c extends a (                                                   |   |  |  |
| a                                      | 0000001E const-string                         | v3, "class_name"                                                 | a                                                                                                    | private int b:                                                                     |   |  |  |
| b                                      | 00000022 invoke-virtual                       | n->a(String)String, p0, V3                                       | b                                                                                                    |                                                                                    |   |  |  |
| c                                      | 00000028 move-result-object                   | V3<br>Compositive Science (Chaine Staine) II w1 w2 w2            | c                                                                                                    | protected c(String arg2) (                                                         |   |  |  |
| d                                      | 0000002A Invoke-direct                        | Tobach Sectorements (Comment News) Tobach , 20, 21               | d                                                                                                    | super(arg2);                                                                       |   |  |  |
| u o                                    | 00000036 copat/high16                         | vi oviononon                                                     |                                                                                                    | this.b = 0;                                                                        |   |  |  |
| -<br>-                                 | 00000000 invoko uj stupl                      | Thront-Next Flogg (T) Intent w0 w1                               |                                                                                                    | }                                                                                  |   |  |  |
| I                                      | 000000040 const_string                        | vi "nara values"                                                 | 1                                                                                                    |                                                                                    |   |  |  |
| g                                      | 00000044 invoke-virtual                       | $n \rightarrow a$ (String) String, $n0. y4$                      | g                                                                                                    | public final void a() {                                                            |   |  |  |
| h                                      | 0000004A move-result-object                   | v1                                                               | n                                                                                                    | try (                                                                              |   |  |  |
| 1                                      | 0000004C if-egz                               | v1, :66                                                          | 1                                                                                                    | String v0_1 = this.a;                                                              |   |  |  |
| t                                      | :50                                           | ,                                                                | 5                                                                                                    | <pre>int v0_2 = Integer.parseInt(v0_1);</pre>                                      |   |  |  |
| k                                      | 00000050 const-string                         | v1, "com.geinimi.AdActivity"                                     | k                                                                                                    | $this.b = v0_2;$                                                                   | E |  |  |
| 1                                      | 00000054 const-string                         | v2, "para_values"                                                | 1                                                                                                    | Rename field                                                                       |   |  |  |
| ⊿ ads                                  | 00000058 invoke-virtual                       | n->a(String)String, p0, v4                                       | ⊿ ads                                                                                                    | catch(Exception v0) {                                                              |   |  |  |
| Advertisable                           | 0000005E move-result-object                   | v2                                                               | Advertisable                                                                                                    | this.p = 0; magic                                                                  |   |  |  |
| a                                      | 00000060 invoke-virtual                       | Intent->putExtra(String, String)Intent, v0, v1, v2               | a                                                                                                    |                                                                                    |   |  |  |
| b                                      | :66                                           |                                                                  | b                                                                                                    | 2 OK Cancel                                                                        |   |  |  |
| c                                      | 00000066 new-instance                         | v1, StringBuilder                                                | c                                                                                                    | multipling final mode () (                                                         |   |  |  |
| đ                                      | 0000006A invoke-direct                        | <pre>StringBuilder-&gt;<init>()V, v1</init></pre>                | Ь                                                                                                    | public final void b() (                                                            |   |  |  |
|                                        | 00000070 const-string                         | v2, "callad getInvokationIntent"                                 |                                                                                                    | if (v) = 0 if a                                                                    |   |  |  |
|                                        | 00000074 invoke-virtual                       | <pre>StringBuilder-&gt;append(String)StringBuilder, v1, v2</pre> |                                                                                                    | $v_0 = this, b$ :                                                                  |   |  |  |
|                                        | 0000007A move-result-object                   | v1                                                               | 1                                                                                                    | AdServiceThread.a(v0);                                                             |   |  |  |
| g                                      | 0000007C invoke-virtual                       | StringBuilder->append(Object)StringBuilder, v1, v0               | g .                                                                                                    |                                                                                    |   |  |  |
|                                        | 00000082 move-result-object                   | V1<br>ContesDuildes SecContes() Contes at                        |                                                                                                    |                                                                                    | - |  |  |
| Show inner classes                     | 4                                             |                                                                  | Show inner classes                                                                                                  |                                                                                    | F |  |  |
|                                        |                                               | - · · · · · · · · · · · · · · · · · · ·                          |                                                                                                    |                                                                                    |   |  |  |
| Running script C:\Users\r              | nf\projects\decompiler\DexParser\j            | plugins\SampleFlugin.py                                          | Kunning script C:\Users                                                                                             | <pre>\nr\projects\decompiler\Dexwarser\piugins\Sampieriugin.py</pre>               | ^ |  |  |
|                                        |                                               |                                                                  |                                                                                                    |                                                                                    | - |  |  |
| 4                                      |                                               |                                                                  |                                                                                                    |                                                                                    | • |  |  |
| 4459:51   File offset: 9E64b     com/o | peinimi/ads/n->f()  android/content/Intent:   |                                                                  | 19:17   Lcom/geinimi/a/c:->a()V                                                                                     | 16                                                                                 |   |  |  |
| Proside 1 rice on sec 310411 [ Econivy | gennine ada, n A rocanarola, contento intent, |                                                                  | point i contegeninio e v egy i                                                                                      | **                                                                                 |   |  |  |
|                                        |                                               |                                                                  |                                                                                                    |                                                                                    |   |  |  |

## Some Android Trojans analysis

- Geinimi Trojan Technical Analysis
  - Read, collect, send and delete SMS messages
  - Pull all contact information and send it to a remote server (number, name, the time they were last contacted)
  - Place a phone call
  - Silently download files
  - Launch a web browser with a specific URL
  - http://blog.mylookout.com/2011/01/geinimi-trojan-technical-analysis/
- Android Bgserv
  - Google released a security solution to deal with the Trojan:Android/DroidDream.A
  - http://www.f-secure.com/weblog/archives/00002116.html
- An app may contain an exploit which root your phone silently
  - Rageagainstthecage CVE-2010-EASY Android local root exploit (C) 2010 by 743C
  - Patched/closed in 2.2.2 and later
- Solutions?
  - AV and firewall tools?

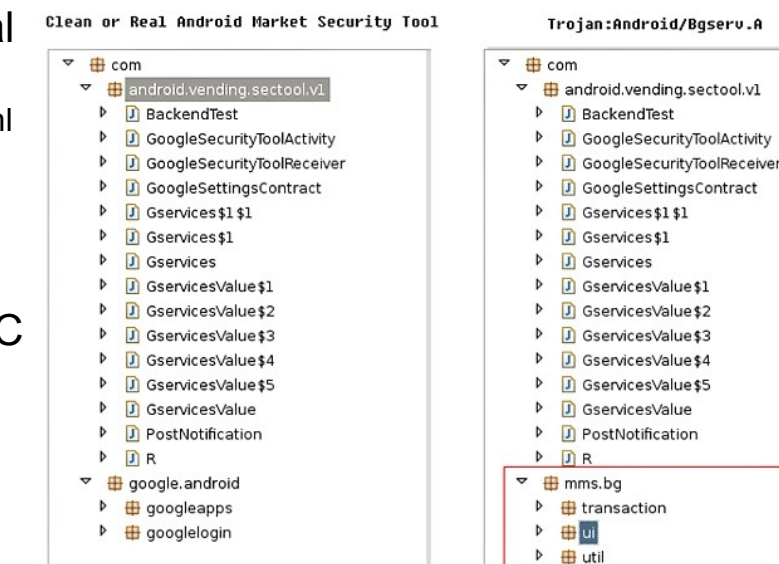

▶ DR

#### Android reversing resources

- Androguard Reverse Engineering
  - Malware and goodware analysis of Android applications
  - Wiki page have a open source database of Android Malwares
  - https://code.google.com/p/androguard/
- Virtual Machine for Android Reverse Engineering
  - https://redmine.honeynet.org/projects/are
- XDA developers
  - Android Development and Hacking > Android Software Development
- Android cracking
  - Got many nice crackmes and tutorials (Way of the android cracker)
  - http://androidcracking.blogspot.se/
- Google for "Android malware reversing"
  - http://www.android-x86.org/ (run apk in full speed)
  - http://www.malgenomeproject.org/

#### How to read and examine logs?

- We can usually open the log as a text file, but not convenient in general (due to the information size)
- We can write our own code to examine Perl and Python are the common languages used for this
  - Advantages: flexible, answer your needs (if you got the skills)
- We can use dedicated software specialized in log analysis
- Logs are the collection of basic events
  - One basic event is often not really important but several events can lead to interesting conclusions
  - Sometimes it is the only reliable source of information left
- Cross-analyze log files may be useful
- Statistical analysis is also important
- The analysis and understanding is often not obvious
- We have to re-build the puzzle!

# **Common Log Format**

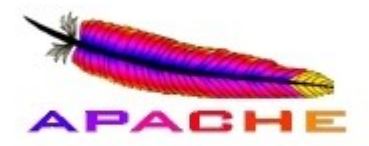

- The Common Log Format is a standardized text file format used by web servers which may be analyzed by a variety of analysis programs, example:
- Apache access.log
- Each line in a file stored in the Common Log Format has the following **syntax:** host ident auth-user date request status bytes

127.0.0.1 - frank [10/Oct/2000:13:55:36 -0700] "GET /apache\_pb.gif HTTP/1.0" 200 2326

- A "-" in a field indicates missing data
- **127.0.0.1** is the IP address of the client (remote host) which made the request to the server
- - RFC 1413 identity of the client, more info: http://tools.ietf.org/html/rfc1413
- **frank** is the user id of the person requesting the document
- **[10/Oct/2000:13:55:36 -0700]** is the date, time, and time zone when the server finished processing the request
- "GET /apache\_pb.gif HTTP/1.0" is the request line from the client. The method GET, /apache\_pb.gif the resource requested, and HTTP/1.0 the HTTP protocol
- **200** is the HTTP status code returned to the client. 2xx is a successful response, 3xx a redirection, 4xx a client error and 5xx a server error
- **2326** is the size of the object returned to the client, measured in bytes

## **Combined Log Format**

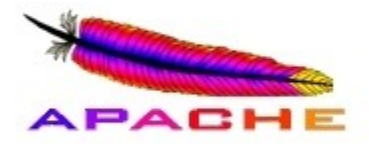

- Another commonly used format string is called the Combined Log Format
- This format is exactly the same as the Common Log Format, with the addition of two more fields
  - Referer (html page where apache\_pb.gif originated) and User-agent (the client)

127.0.0.1 - frank [10/Oct/2000:13:55:36 -0700] "GET /apache\_pb.gif HTTP/1.0" 200 2326
"http://www.example.com/start.html" "Mozilla/4.08 [en] (Win98; I ;Nav)"

#### Apache error.log format

[Wed Oct 11 14:32:52 2000] [error] [client 127.0.0.1] client denied by server configuration: /export/home/live/ap/htdocs/test

- The first item in the log entry is the **date and time** of the message
- The second item lists the severity of the error being reported depending on the configured LogLevel
- The third item gives the **IP address of the client** that generated the error
- Beyond that is the **message** itself, a very wide variety of different messages can appear
- In this case a client was denied to access /export/home/live/ap/htdocs/test

| Level  | Description                      |
|--------|----------------------------------|
| Emerg  | Emergencies - system is unusable |
| alert  | Action must be taken immediately |
| Crit   | Critical Conditions              |
| Error  | Error conditions                 |
| Warn   | Warning conditions               |
| Notice | Normal but significant condition |
| Info   | Informational                    |
| Debug  | Debug-level messages             |

#### LogLevels

### Windows XP IIS Logs

- Microsoft web server is called Internet Information Services (IIS)
- Detailed logging is enabled by default
- Most common and default format is W3C Extended Log File Format
- Log timestamps are GMT
- Default location: %SystemRoot%\System32\Logfiles\W3SVC1\
- Log per day in format exyymmdd.log, where yy=year, mm=month and dd=day
- Example of IIS Log Entry

#Software: Microsoft Internet Information Services 5.0 #Version: 1.0 #Date: 2006-10-06 00:13:38 #Fields: date time c-ip cs-username s-sitename s-computername s-ip s-port cs-method cs-uri-stem cs-uri-query sc-status sc-bytes cs-bytes time-taken cs-version cs-host cs(User-Agent) cs(Referer)

2006-10-06 00:13:38 70.55.118.27 - W3SVC1 LINUXBOX 128.175.24.251 80 GET /headers.htm - 200 22938 287 672 HTTP/1.1 128.175.24.251 Mozilla/4.0+(compatible;+MSIE+6.0;+Windows+NT+5.1;+SV1) http://www.google.ca/search?hl=en&q=email+headers+readers&meta=

#### Windows Vista/7 IIS 7.5 Logs

| 🔄 Internet Information Servi   | ces (IIS) Manager                                                                                                    |                                                                                                    |                                       |
|--------------------------------|----------------------------------------------------------------------------------------------------|----------------------------------------------------------------------------------------------------|---------------------------------------|
| 🚱 💽 🔞 🕨 NB-НЈ                  | O → Sites → Default Web Site →                                                                                                    | W3C Logging Fields                                                                                                    | ? ×                                   |
| File View Help                 |                                                                                                    |                                                                                                    |                                       |
| Connections                    | <ul> <li>Logging</li> <li>Use this feature to configure how IIS logs requests on the Web server.</li> <li>One log file per:</li> <li>Site</li> <li>Log File</li> <li>Format:</li> <li>W3C</li> <li>Select Fields</li> <li>Directory:</li> <li>%SystemDrive%\inetpub\logs\LogFiles</li> <li>Encoding:</li> <li>UTF-8</li> <li>Log File Rollover</li> <li>Select the method that IIS uses to create a new log file.</li> <li>Schedule:</li> <li>Daily</li> <li>Maximum file size (in bytes):</li> <li>Do not create new log files</li> <li>Use local time for file naming and rollover</li> </ul> | <ul> <li>Date (date)</li> <li>Time (time)</li> <li>Client IP Address (c-ip)</li> <li>User Name (cs-username)</li> <li>Service Name (s-sitename)</li> <li>Server Name (s-computername)</li> <li>Server IP Address (s-ip)</li> <li>Server Port (s-port)</li> <li>Method (cs-method)</li> <li>URI Stem (cs-uri-stem)</li> <li>URI Query (cs-uri-query)</li> <li>Protocol Status (sc-status)</li> <li>Protocol Substatus (sc-substatus)</li> <li>Win32 Status (sc-win32-status)</li> <li>Bytes Sent (sc-bytes)</li> <li>Bytes Received (cs-bytes)</li> <li>Time Taken (time-taken)</li> <li>Protocol Version (cs-version)</li> <li>Host (cs-host)</li> <li>User Agent (cs(User-Agent))</li> <li>Cookie (cs(Cookie))</li> <li>Referer (cs(Referer))</li> </ul> | W3SVC1<br>and<br>W3SVC2<br>u_ex files |
| Configuration: 'localhost' app | 🛅 Features View 💦 Content View                                                                                                    |                                                                                                    | OK Cancel                             |

## Windows XP FTP Logs

- Microsoft FTP Server
- Detailed logging enabled by default
- Most common and default format is W3C Extended Log File Format
- Log timestamps are GMT
- Default location: %SystemRoot%\System32\Logfiles\MSFTPSVC1\
- Log per day in format exyymmdd.log, where yy=year, mm=month and dd=day
- Example of FTP Log Entry

```
#Software: Microsoft Internet Information Services 5.0
#Version: 1.0
#Date: 2006-10-22 00:05:51
#Fields: date time c-ip cs-username s-sitename s-computername s-ip cs-method cs-uri-stem sc-status sc-bytes
cs-bytes time-taken cs-host
2006-10-22 16:23:11 172.18.24.252 salestaff MSFTPSVC1 intranetweb 172.19.90.111 21 [32]USER salestaff 331 0 0 0 -
2006-10-22 16:23:21 172.18.24.252 salestaff MSFTPSVC1 intranetweb 172.19.90.111 21 [32]PASS - 230 0 0 31 -
2006-10-22 16:23:21 172.18.24.252 salestaff MSFTPSVC1 intranetweb 172.19.90.111 21 [32]sent
/Confidential_Password_List.xls 226 13824 0 0 -
2006-10-22 16:23:28 172.18.24.252 salestaff MSFTPSVC1 intranetweb 172.19.90.111 21 [32]QUIT - 226 0 0 0 -
```

## Microsoft DHCP Server Logs

- Dynamic Host Configuration Protocol (DHCP) service in which IP address assigned dynamically upon request by host
- Microsoft servers provide this services
- IP address loaned for a short period and thus which machine had which IP address is based on particular point in time
- Logs record host to which IP was assigned
- Time is local system time zone!
- Default location for log is: %SystemRoot%\System32\DHCP\
- Logs stored in one file per day basis
- Format of log file name is: DhcpSrvLog-XXX.log, where XXX=three letters of day of week, i.e. DhcpSrvLog-Sat.log
- Therefore, only 1 full week stored!

#### DHCP Log example

Microsoft DHCP Service Activity Log

Event ID Meaning 00 The log was started. 01 The log was stopped. 02 The log was temporarily paused due to low disk space. 10 A new IP address was leased to a client. 11 A lease was renewed by a client. 12 A lease was released by a client. 13 An IP address was found to be in use on the network. 14 A lease request could not be satisfied because the scope's address pool was exhausted. 15 A lease was denied. 16 A lease was deleted. 17 A lease was expired. 20 A BOOTP address was leased to a client. 21 A dynamic BOOTP address was leased to a client. 22 A BOOTP request could not be satisfied because the scope's address pool for BOOTP was exhausted. 23 A BOOTP IP address was deleted after checking to see it was not in use. 24 IP address cleanup operation has began. 25 IP address cleanup statistics. 30 DNS update request to the named DNS server 31 DNS update failed 32 DNS update successful 50+ Codes above 50 are used for Roque Server Detection information. ID, Date, Time, Description, IPAddress, HostName, MAC Address 10,10/22/06,06:14:25,Assign,172.18.24.252,WRT300\_12.xxx.com,001839AC8765,

#### • Event ID - see table, Date, Time (Local system time zone)

- Description action, IP address IP assigned
- · Host name to which IP assigned
- MAC address to which IP assigned

#### Windows XP Firewall Logs

- Firewall added to XP with SP 2
- Firewall on by default
- Good logging utility, however, it is off by default
- Enabling is buried deep in user interface
  - Don't expect to find it enabled often, except in domain settings with good administrator!
- Default location of firewall logs is: %SystemRoot%\pfirewall.log
- Always look for it anyway
- Windows Firewall Log Header and data

#Fields: date time action protocol src-ip dst-ip src-port dst-port size tcpflags tcpsyn tcpack tcpwin icmptype icmpcode info path

#### Windows Vista/7 Firewall Logs

| omain Profile           | Private Profile Publi                         | c Profile    | IPsec Sett    | ings        |
|-------------------------|-----------------------------------------------|--------------|---------------|-------------|
| I Fo                    | or your security, some s<br>olicy             | ettings are  | e controlled  | by Group    |
| Specify beha<br>domain. | avior for when a compu                        | iter is conr | nected to it: | s corporate |
| State                   | irewall state:                                | On (rec      | ommended      | ) 🔻         |
| -                       | Inbound connections                           | :            | Block (de     | fault) 🔻    |
|                         | Outbound connection                           | ns:          | Allow (def    | ault) 🔹     |
|                         | Protected network co                          | onnections   |               | Customize   |
| Settings                | pecify settings that cor<br>irewall behavior. | ntrol Windo  | ows           | Customize   |
| Logging<br>S<br>tr      | pecify logging settings<br>oubleshooting.     | for          |               | Customize   |
| Learn more al           | bout these settings                           |              |               |             |

| Name                       | Date modified    | Туре        |
|----------------------------|------------------|-------------|
| JIA 🕌                      | 2011-04-29 22:05 | File folder |
| 🌗 Fax                      | 2009-07-14 07:32 | File folder |
| 퉬 Firewall                 | 2009-07-14 04:34 | File folder |
| January HTTPERR            | 2011-05-18 16:46 | File folder |
| 퉬 Scm                      | 2012-04-26 18:39 | File folder |
| 퉬 SQM                      | 2011-04-29 22:09 | File folder |
| 🌗 Windows Portable Devices | 2009-07-14 07:32 | File folder |
| \mu wmi                    | 2009-07-14 06:45 | File folder |
| \mu WUDF                   | 2011-04-29 21:48 | File folder |

| Customize Loggin                                            | g Settings for the Don                                               | nain Profile                                                               |  |  |  |  |
|-------------------------------------------------------------|----------------------------------------------------------------------|----------------------------------------------------------------------------|--|--|--|--|
| <u>N</u> ame:                                               | ,\system32\LogFiles\                                                 | Firewall\pfirewall.log <u>B</u> rowse                                      |  |  |  |  |
| <u>S</u> ize limit (KB):                                    | 4 096 🚔                                                              |                                                                            |  |  |  |  |
| Log <u>d</u> ropped pac                                     | skets:                                                               | No (default)                                                               |  |  |  |  |
| Log s <u>u</u> ccessful o                                   | connections:                                                         | No (default)                                                               |  |  |  |  |
| Note: If you are of<br>that the Window<br>containing the lo | configuring the log file nar<br>s Firewall service accoun<br>g file. | ne on Group Policy object, ensure<br>t has write permissions to the folder |  |  |  |  |
| Default path for t<br>%systemroot%\sy                       | he log file is<br>vstem32\logfiles\firewall\¢                        | ofirewall.log.                                                             |  |  |  |  |
| Learn more abou                                             | it logging                                                           |                                                                            |  |  |  |  |
|                                                             |                                                                      | OK Cancel                                                                  |  |  |  |  |

#### Microsoft Port Reporter

- Port Reporter is a logging service which runs on Microsoft Windows 2000, XP, Server 2003 and newer...?
- Useful for troubleshooting, security, application profiling, application development, and so on...
- Port Reporter logs
  - Ports that are used and the time they are used
  - Processes that use the ports
  - Whether a process is a service
  - All the modules that each process has loaded
  - The user account that each process runs under
- Also logs TCP/IP port usage data and port changes
  - Increase or decrease in connections, port state changes etc.
- Port Reporter comes from MS PortrQry used in local mode
  - Similar to netstat.exe -ano

## Port Reporter Service Log files

- The service creates 3 log files with a name which uses date and time in 24-hour format (the \*) when the file was created
  - PR-INITIAL-\*.log
    - Contains data about the ports, processes and modules running on system when the service started up
  - PR-PORTS-\*.log
    - Contains summary data about TCP and UDP port activity on computer listed using comma-separated value (.csv) format:
      - date, time, protocol, local port, local IP address, remote port, remote IP address, PID, module, user context
  - PR-PIDS-\*.log
    - Contains detailed information about ports, processes, related modules and user account process uses to run
    - Each line in PR-PORTS log has a corresponding entry in the PR-PIDS log
- In summary the 3 log files provide
  - Snapshot of port usage when service starts
  - Summary data on ongoing port usage
  - Detail data on ongoing port usage

#### Microsoft Port Reporter Parser

• Helps reviewing log data and apply filters and criterias to identify interesting ports, processes, modules and IP addresses etc.

#### http://www.commonster.com/www.commonster.com/www.commonster.com/www.commonster.com/www.commonster.com/www.com/www.com/

File Edit Tools Help

#### 

| Total r | otal records: 1580 Criteria has not been applied to this dat |          |          |            |                |             |                |             |      | ata               |                               |   |
|---------|--------------------------------------------------------------|----------|----------|------------|----------------|-------------|----------------|-------------|------|-------------------|-------------------------------|---|
|         | Date                                                         | Time     | Protocol | Local Port | Local IP       | Remote Port | Remote IP      | Remote Name | PID  | Module            | Account                       |   |
|         | 11/04/22                                                     | 00:00:08 | TCP      | 3058       | 127.0.0.1      | 22350       | 127.0.0.1      |             | 1760 | adNetworkLicenseS | <nt authority\system=""></nt> |   |
|         | 11/04/22                                                     | 00:00:08 | TCP      | 22350      | 127.0.0.1      | 3058        | 127.0.0.1      |             | 1316 | CodeMeter.exe     | <nt authority\system=""></nt> |   |
|         | 11/04/22                                                     | 00:00:47 | TCP      | 3060       | 130.243.36.216 | 80          | 74.125.39.102  |             | 3648 | firefox.exe       | <du\hjo></du\hjo>             |   |
|         | 11/04/22                                                     | 00:00:48 | TCP      | 3061       | 130.243.36.216 | 80          | 74.125.39.138  |             | 3648 | firefox.exe       | <du\hjo></du\hjo>             |   |
|         | 11/04/22                                                     | 00:02:24 | TCP      | 3063       | 127.0.0.1      | 22350       | 127.0.0.1      |             | 1760 | adNetworkLicenseS | <nt authority\system=""></nt> |   |
|         | 11/04/22                                                     | 00:02:24 | TCP      | 22350      | 127.0.0.1      | 3063        | 127.0.0.1      |             | 1316 | CodeMeter.exe     | <nt authority\system=""></nt> |   |
|         | 11/04/22                                                     | 00:02:36 | TCP      | 3065       | 130.243.36.216 | 445         | 130.243.57.20  |             | 4    | System            |                               |   |
| •       | 11/04/22                                                     | 00:04:39 | TCP      | 3069       | 127.0.0.1      | 22350       | 127.0.0.1      |             | 1760 | adNetworkLicenseS | <nt authority\system=""></nt> |   |
|         | 11/04/22                                                     | 00:04:39 | TCP      | 22350      | 127.0.0.1      | 3069        | 127.0.0.1      |             | 1316 | CodeMeter.exe     | <nt authority\system=""></nt> |   |
|         | 11/04/22                                                     | 00:05:42 | TCP      | 3072       | 130.243.36.216 | 135         | 130.243.57.20  |             | 568  | lsass.exe         | <nt authority\system=""></nt> |   |
|         | 11/04/22                                                     | 00:05:42 | TCP      | 3073       | 130.243.36.216 | 1026        | 130.243.57.20  |             | 568  | lsass.exe         | <nt authority\system=""></nt> |   |
|         | 11/04/22                                                     | 00:05:42 | TCP      | 3074       | 130.243.36.216 | 135         | 130.243.57.117 |             | 568  | lsass.exe         | <nt authority\system=""></nt> |   |
|         | 11/04/22                                                     | 00:05:42 | TCP      | 3075       | 130.243.36.216 | 49159       | 130.243.57.117 |             | 568  | lsass.exe         | <nt authority\system=""></nt> |   |
|         | 11/04/22                                                     | 00:05:42 | TCP      | 3076       | 130.243.36.216 | 389         | 130.243.57.20  |             | 0    | System Idle       |                               |   |
|         | 11/04/22                                                     | 00:05:42 | TCP      | 3077       | 130.243.36.216 | 389         | 130.243.57.20  |             | 0    | System Idle       |                               |   |
|         | 11/04/22                                                     | 00:05:42 | TCP      | 3078       | 130.243.36.216 | 445         | 130.243.57.20  |             | 4    | System            |                               |   |
|         | 11/04/22                                                     | 00:05:42 | TCP      | 3080       | 130.243.36.216 | 445         | 130.243.57.118 |             | 4    | System            |                               |   |
|         | 11/04/22                                                     | 00:06:55 | TCP      | 3085       | 127.0.0.1      | 22350       | 127.0.0.1      |             | 1760 | adNetworkLicenseS | <nt authority\system=""></nt> |   |
|         | 11/04/22                                                     | 00:06:55 | TCP      | 22350      | 127.0.0.1      | 3085        | 127.0.0.1      |             | 1316 | CodeMeter.exe     | <nt authority\system=""></nt> |   |
|         | 11/04/22                                                     | 00:09:10 | TCP      | 3088       | 127.0.0.1      | 22350       | 127.0.0.1      |             | 1760 | adNetworkLicenseS | <nt authority\system=""></nt> |   |
|         | 11/04/22                                                     | 00:09:10 | TCP      | 22350      | 127.0.0.1      | 3088        | 127.0.0.1      |             | 1316 | CodeMeter.exe     | <nt authority\system=""></nt> |   |
|         | 11/04/22                                                     | 00:11:27 | TCP      | 3092       | 127.0.0.1      | 22350       | 127.0.0.1      |             | 1760 | adNetworkLicenseS | <nt authority\system=""></nt> |   |
|         | 11/04/22                                                     | 00:11:27 | TCP      | 22350      | 127.0.0.1      | 3092        | 127.0.0.1      |             | 1316 | CodeMeter.exe     | <nt authority\system=""></nt> |   |
|         | 11/04/22                                                     | 00:13:42 | TCP      | 3096       | 127.0.0.1      | 22350       | 127.0.0.1      |             | 1760 | adNetworkLicenseS | <nt authority\system=""></nt> |   |
|         | 11/04/22                                                     | 00:13:42 | TCP      | 22350      | 127.0.0.1      | 3096        | 127.0.0.1      |             | 1316 | CodeMeter.exe     | <nt authority\system=""></nt> |   |
|         | 11/04/22                                                     | 00:14:37 | TCP      | 3098       | 130.243.36.216 | 443         | 63.245.209.92  |             | 3648 | firefox.exe       | <du\hjo></du\hjo>             |   |
|         | 11/04/22                                                     | 00:14:37 | TCP      | 3099       | 130.243.36.216 | 443         | 63.245.209.92  |             | 3648 | firefox.exe       | <du\hjo></du\hjo>             | - |

#### Sawmill

| RTP - Overview                |                        |                    |                      |                                                                                                    |
|-------------------------------|------------------------|--------------------|----------------------|----------------------------------------------------------------------------------------------------|
| ← → C ff 🔇 127.0.0.1:         | 8988/?dp=reports&p     | p=ftp&wbsi=93      | 737464000            | @ ☆ 🕄 🔌                                                                                                    |
| 📴 Freja och Embla - 🚷 iGoogle | SY Synonymer.se - Lexi | 👖 Språkrådet -     | Lexin 🔀 xda-dev      | relopers 🧧 Android Developers 🚶 Metasploit Unleashe 🎽 🛅 Other bookmarks                                       |
| SAWMILL                       |                        |                    |                      | Reports of profile FTP   <u>View Config</u>   <u>Admin</u>   <u>Logout {hio}</u>   <u>Help</u>   <u>About</u> |
|                               |                        | )                  |                      |                                                                                                    |
| Date Picker V Filters         | Printer Friendly       | Miscellaneous 🔻    |                      | 4                                                                                                    |
|                               |                        |                    |                      |                                                                                                    |
|                               | Overview               |                    |                      |                                                                                                    |
|                               | 23/Sep/2003 - 06/M     | Mar/2007, 1261 day | ys (entire date rang | e)                                                                                                    |
| Actions                       |                        |                    |                      |                                                                                                    |
| M Actions                     |                        | All days Ave       | erage per day        |                                                                                                    |
| III Protocois                 | Packets                | 70,068             | 55                   |                                                                                                    |
|                               | Size                   | 2.18 M             | 1.77 K               |                                                                                                    |
| Source ports                  | Unique source IPs      | 222                | 0                    |                                                                                                    |
| Destination ports             | Sessions               | 0                  | 0                    | Admin - Profiles × +                                                                                          |
| I Tcp flags                   | Session events         | 0                  | 0                    | 4 C A 0 12700 1:8088 /2dp_index 0 A 1 3                                                                       |
|                               | Session users          | 0                  | 0                    |                                                                                                    |
| I TCP ACKs                    | Session begin          | -                  | -                    | 📴 Freja och Embla - 🎽 iGoogle 🎦 Synonymer.se - Lexi 🦈 🔲 Other bookmark                                        |
| TCP windows                   | Session end            | -                  | _                    | SAWMILL Change Trial Mode - Logout {hio} Support Help About                                                   |
| ICMP types                    | Session duration       | 00:00:00           | 00:00:00             | Drofiles Scheduler Preferences Licensing Import My Account                                                    |
| ICMP codes                    |                        |                    |                      | Profiles <u>Scheduler</u> <u>Preferences</u> <u>Elcensing</u> <u>Import</u> <u>My Account</u>                 |
| 🔊 Infos                       |                        |                    |                      | Create New Profile                                                                                            |
| 🔊 Paths                       |                        |                    |                      |                                                                                                    |
| ▶ Sessions                    |                        |                    |                      | FTP 🕢 <u>View Reports</u> 🌞 <u>View Config</u> 🧪 🖆 🗙                                                          |
| Gingle-page Summary           |                        |                    |                      | www 📊 <u>View Reports</u> 🐞 <u>View Config</u> 🥖 🗈 🗙                                                          |
| 🖩 Log detail                  |                        |                    |                      |                                                                                                    |

#### Splunk 1

| > Splunk Man             | ager - Splunk 🗙 🕀                                                                                                    |                                                                                                    |                                                                                                    |                      |
|--------------------------|----------------------------------------------------------------------------------------------------|----------------------------------------------------------------------------------------------------|----------------------------------------------------------------------------------------------------|----------------------|
| ← → C f                  | hjo-pclap:8000/en-US/mana                                                                                                    | ger/launcher/adddata?breadcrumbs=Home                                                                                                    | %2Fapp%2Flauncher%2Fhome                                                                                                    | 0 ☆ 🕄 य              |
| <b>ble</b> Freja och Emb | ola - 💡 iGoogle 🛛 Synonymer.se - Lexi                                                                                                    | 👖 Språkrådet - Lexin 🚾 xda-developers 🦲 Ar                                                                                                    | ndroid Developers 👔 Metasploit Unleashe 🌺                                                                                                    | 🗀 Other bookmar      |
| « Back to Home           |                                                                                                    |                                                                                                    | Logged in as admin                                                                                                    | Alerts   Jobs   Logo |
| splunk> ⊦                | Home » Add Data                                                                                                    |                                                                                                    |                                                                                                    | 🕐 He                 |
|                          | Get your data into Splun<br>To get started, choose your dat<br>A file or directory of files<br>Syslog<br>Windows event logs<br>Windows Registry<br>Windows parformance metrics | A from this machine or any other r<br>ta type from this list, OR choose a collection me<br>Unix/Linux logs and metrics<br>File integrity monitoring<br>Configuration files<br>OPSEC LEA | thod from the second list below.<br>IIS logs<br>Apache logs<br>WebSphere logs, metrics and other data<br>Any other data                                    |                      |
|                          | Choose how you want Splunk to                                                                                                    | o consume your data.                                                                                                    | 1                                                                                                    |                      |
|                          | From files and directories<br>From a TCP port<br>From a UDP port                                                                                                    | <ul> <li>Run and collect the output of a script</li> <li>Collect Windows performance data from<br/>a remote machine (WMI)</li> <li>Collect Windows registry data</li> </ul>             | <ul> <li>Collect Windows event logs locally</li> <li>Collect Windows event logs from other machines</li> <li>Monitor an Active Directory schema</li> </ul> |                      |
|                          | Is your data on another machine, bes<br>data to this Splunk server.                                                                                                    | Collect Windows performance data                                                                                                    | I forwarder on that machine and tell it to send the                                                                                                    |                      |

#### Splunk 2

| Search - Search - Splunk ×                          | €                                |                                                           |                                                        |                        |                          |
|-----------------------------------------------------|----------------------------------|-----------------------------------------------------------|--------------------------------------------------------|------------------------|--------------------------|
| 🗲 🔿 C ท 🔇 hjo-pcla                                  | p:8000/en-US/app/searc           | :h/flashtimeline?auto_pause=                              | -true&q=search%20source%                               | %3D"C%3A%5C%           | 55Chj 🔍 🕁 🔒 🔍            |
| 📴 Freja och Embla - 🛛 Si Google                     | SY Synonymer.se - Lexi           | 👖 Språkrådet - Lexin 🛛 🗖 xda-deve                         | elopers 🧧 Android Developers                           |                        | >> C Other bookmarks     |
| splunk > Search                                     |                                  |                                                           | Logged in as admin                                     | App +   Manager        | Alerts   Jobs   Logout 🔶 |
| Summary Search Status <del>-</del>                  | Views - Searches & Re            | ports +                                                   |                                                        |                        | 🕐 Help   About           |
| Search   Actions -                                  |                                  |                                                           |                                                        |                        |                          |
| source="C:\\hjo\\cases\\log                         | gparser-scripts\\sample          | s\\pfirewall.log.old"                                     |                                                        | All time               | • >                      |
|                                                     |                                  |                                                           |                                                        |                        |                          |
| 📀 6 matching events                                 |                                  |                                                           | 家 Create alert 🛛 🙈 Add to da                           | ishboard 🛛 🔚 Save s    | earch 📲 Build report 😑   |
| <ul> <li>Timeline:          zoom in     </li> </ul> | select all Scale: 📃 linear       | 🗮 log                                                     |                                                        |                        | 1 bar = 1 month          |
| 4                                                   |                                  |                                                           |                                                        |                        | 4                        |
| 2                                                   |                                  |                                                           |                                                        |                        | 2                        |
|                                                     | 2008                             | 2009                                                      | 2010                                                   |                        | 2011                     |
| 18 fields   Pick fields                             | 4 events during March 200        | 7                                                         |                                                        |                        |                          |
| On Field discovery                                  | Deptions.                        |                                                           |                                                        | Resul                  | ts per page 10 💌         |
| Selected fields (3)                                 |                                  |                                                           |                                                        | 505 0050               |                          |
| source (1)                                          | 1 3/6/07 20<br>5:59:19.000 PM 20 | 07-03-06 17:59:19 CLOSE TCP<br>07-03-06 17:59:19 OPEN TCP | 192.168.1.6 192.168.1.1 4<br>192.168.1.6 192.168.1.1 4 | +595 2869<br>597 2869  |                          |
| sourcetype (1)                                      | -                                | 07-03-06 17:59:19 OPEN-INDO                               | 000 1CP 192.100.1.1 192.10                             | 1500 2050              |                          |
| Other interesting fields (6)                        | 20                               | 07-03-06 17:59:19 OPEN-INBO                               | UND TCP 192.168.1.1 192.10                             | 58.1.6 1765 2869       |                          |
| index (1)                                           | 20                               | 07-03-06 17:59:19 OPEN TCP                                | 192.168.1.6 192.168.1.1 40                             | 501 2869               |                          |
| linecount (n) (2)                                   | 20                               | 07-03-06 17:59:19 CLOSE TCP                               | 192.168.1.6 192.168.1.1 4                              | +601 2869<br>+604 2869 |                          |
| punct (1)                                           | - 20                             | 07-03-06 17:59:29 OPEN-INBO                               | UND TCP 192.168.1.1 192.10                             | 58.1.6 1766 2869       |                          |
| splunk_server (1)                                   | 20<br>Sh                         | 07-03-06 17:59:30 CLOSE TCP                               | 192.168.1.6 207.68.178.2                               | 39 4550 80             |                          |
| timeendpos (n) (1)                                  | ho                               | st=HJO-PCLAP -   sourcetype=backu                         | up_file 🔻   source= <mark>C:\hjo\cases\log</mark> p    | arser-scripts\samples  | pfirewall.log.old 🔻      |
| All 18 Fields                                       | 2 3/5/07 20<br>1:07:20.000 PM 20 | 07-03-05 13:07:20 OPEN TCP<br>07-03-05 13:07:21 CLOSE TCP | 192.168.1.6 151.193.163.8<br>192.168.1.6 151.193.163.8 | 3793 443<br>3 3805 443 |                          |

# MicroSoft Log Parser (free)

- As an application developer you often need to write some logs for your application
  - There is many logging framework to choose among: Log4net, Log4j, Microsoft Logging Application Block, etc.
  - But when it come to read those logs, search for data, create reports, extract statistics or perform some alert/action on them, things become harder
- Log Parser performs SQL queries against a variety of log files and other system data sources
  - You can query any log and data sources (database, event log, IIS logs, file system, registry, etc.) with a complex SQL query!
  - On the down side, using it from the command line become quickly unpractical as you need to type your SQL query in a DOS prompt
    - logparser -i:EVT "SELECT TOP 20 \* FROM Security WHERE EventID=5032 ORDER BY TimeGenerated DESC" -o DATAGRID
    - logparser -i:W3C -o:DATAGRID "SELECT RowNumber, date, time, action, protocol, src-ip, dst-ip, src-port, dst-port FROM c:\pfirewall.log WHERE dst-port IN (80; 443) ORDER BY RowNumber"

# Log Parser Architecture

- Swiss Army knife for processing Windows logs of all types (and others). The world is your database with Log Parser!
- Input Formats are generic record providers
  - Input Formats can be thought of as SQL tables containing the data you want to process
  - Manage .evtx (Vista/7) event logs as well
- A SQL-Like Engine Core processes the records generated by an Input Format
  - SQL language (SELECT, WHERE, GROUP BY, HAVING, ORDER BY etc.)
  - Aggregate functions (SUM, COUNT, AVG, MAX, MIN etc.)
  - A rich set of functions (e.g. SUBSTR, CASE, REVERSEDNS, etc.)
- **Output Formats** are generic *consumers* of records
  - They can be thought of as SQL tables that receive the results of the data processing
  - BSD syslog protocol, RFC 3164

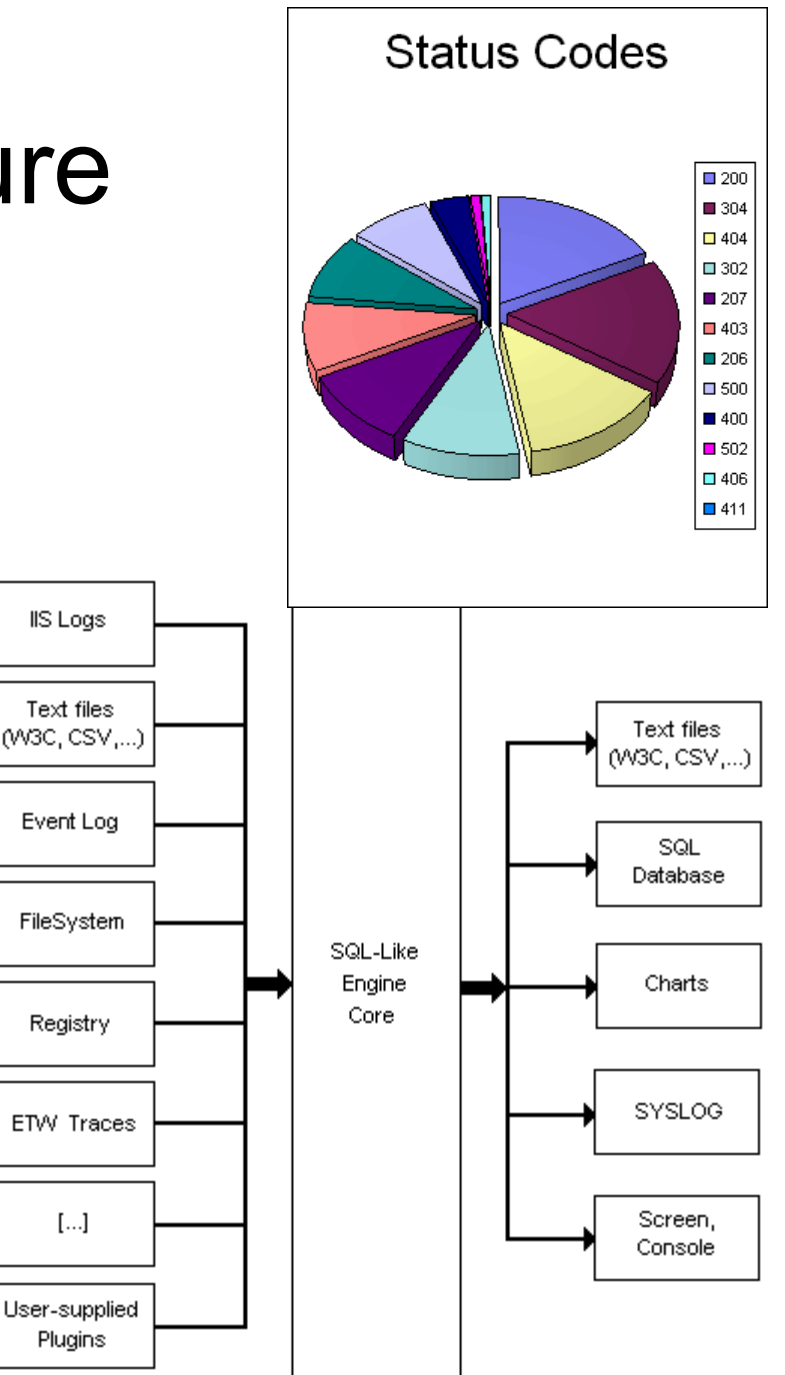

#### Log Parser Lizard

#### http://www.lizard-labs.net/log\_parser\_lizard.aspx

|                                     |                                      |                                          | <u> </u>               |                                |                     |
|-------------------------------------|--------------------------------------|------------------------------------------|------------------------|--------------------------------|---------------------|
|                                     |                                      | Log P                                    | arser Lizard           | - 2 - 4 - 1                    |                     |
| Home Query T                        | ools                                 |                                          |                        |                                |                     |
|                                     |                                      | Advanced Grid Swap                       | chart rows and columns |                                |                     |
|                                     |                                      | Edit Mode Swar                           | grid rows and columns  |                                |                     |
| Save Save Input Log                 | Query Run Display                    | Display Chart Type  Com                  | press NULL values      |                                |                     |
| Query to File Format + P<br>Query   | roperties Query Gild [               | View                                     |                        |                                |                     |
| File System «                       | Top 10 largest files - File          | e System                                 |                        | ,                              | - x                 |
| S Top 10 largest files              | Top 10 largest files -               | - File System                            |                        |                                |                     |
| Top 20 largest files that have not  | EXTRACT_PATH(Path)                   | EXTRACT_FILENAME(Path)                   | DIV(Size, 1048576)     | 101 · 11 EL C ·                |                     |
| The top 10 largest duplicate files  | ▶ d:\apps C                          | DOo_3.3.0_Win_x86_install_en-US.exe      | 136                    | 10 largest files - File System |                     |
| The top to largest depilcate lifes  | d:\apps e                            | eclipse-java-helios-SR2-win32-x86_64.zip | 99                     | 136                            | DIV(Size, 1048576   |
|                                     | d:\apps jo                           | dk-6u25-windows-x64.exe                  | 67                     | 122.9                          |                     |
|                                     | d:\apps A                            | ActivePython-2.7.1.4-win64-x64.msi       | 42                     | 122,5                          |                     |
|                                     | d:\apps jr                           | re-6u25-windows-x64.exe                  | 16                     | 109.8                          |                     |
|                                     | d:\apps tr                           | hebat_pro_4-2-36-4.rar                   | 15                     |                                |                     |
|                                     | d:\apps\idd-pio                      | GIIDiskSuiteFree-Setup eve               | 11                     | 96,7                           |                     |
| 1                                   | d:\apps F                            | FoxitReader431 enu Setup.exe             | 7                      |                                |                     |
|                                     | d:\apps\cutepdf c                    | converter.exe                            | 5                      | 83,6                           |                     |
|                                     |                                      |                                          |                        |                                |                     |
|                                     |                                      |                                          |                        | 70,5                           |                     |
|                                     |                                      |                                          |                        |                                |                     |
|                                     |                                      |                                          |                        | 57,4                           |                     |
| IIS Logs                            |                                      |                                          |                        | 44.3                           |                     |
|                                     |                                      |                                          |                        |                                |                     |
| Event Logs                          |                                      |                                          |                        | 31.2                           |                     |
|                                     |                                      |                                          |                        |                                |                     |
| Active Directory                    |                                      |                                          |                        | 18,1                           |                     |
|                                     | Query                                |                                          |                        |                                |                     |
| Log4Net                             | 1 SELECT TOP 10 EX                   | TRACT PATH(Path), EXTRACT F              | ILENAME (Path), DIV    | (Size, 1048576)                | paries.             |
|                                     | 2 FROM d:\apps\*.*                   | ORDER BY DIV (Size, 1048576              | ) DESC                 | ,                              |                     |
| File System                         |                                      |                                          |                        |                                |                     |
|                                     | •                                    |                                          |                        |                                | ×                   |
| T-SQL                               | Quant                                |                                          |                        |                                |                     |
| »                                   | laut seconds 0. Outsut seconds 0.    | Dever in table: 10                       |                        |                                |                     |
|                                     | Input records: 0, Output records: 0, | , nows in table: 10                      |                        |                                | rile System 🔨 😈 🚧   |
| Copyright (C) 2006-2010 Lizard Labs |                                      |                                          |                        |                                | www.lizard-labs.net |

#### SQALP (Simple Query Analyzer for Log Parser)

| 🔄 Visual LogPa                                                                                  | rser - Serialcoder.net               | A CONTRACTOR OF A CONTRACTOR OF |                                                       |                                                                                                    |  |
|-------------------------------------------------------------------------------------------------|--------------------------------------|----------------------------------------------------------------------------------------------------|-------------------------------------------------------|----------------------------------------------------------------------------------------------------|--|
| File Edit                                                                                       | Query View Tool                      | ls Windows Help                                                                                                    |                                                       |                                                                                                    |  |
| i 🗅 📂 🛃 ia                                                                                      | 🗃 🔔 🛛 EVT                            | -   🗸 🕨 🔳   🌀                                                                                                    |                                                       |                                                                                                    |  |
| Untitled 1*                                                                                     | Untitled 2* Untitled                 | 3* Untitled 4*                                                                                                    | 4 Þ <b>x</b>                                          | Examples                                                                                           |  |
| 1 SELECT                                                                                        | RecordNumber, TimeG                  | enerated, Message                                                                                                    |                                                       |                                                                                                    |  |
| 2 FROM Application<br>3 WHERE EventID=8194 AND SourceName='VSS'<br>4 order by RecordNumber desc |                                      |                                                                                                    |                                                       | EVT Input Format Examples                                                                          |  |
|                                                                                                 |                                      |                                                                                                    |                                                       | Logons                                                                                             |  |
| echo off                                                                                        |                                      |                                                                                                    | I) <sub>=</sub>                                       | Create an XML report file containing logon account names and<br>dates from the Security Event Log: |  |
|                                                                                                 | cls                                  | Landard HORIFOT Time Company of D.C.                                                                                                    |                                                       |                                                                                                    |  |
|                                                                                                 | lognarser ev                         | e_i:\W3C file:\WinE\W sal2                                                                                                    |                                                       | LogParser "SELECT TimeGenerated AS<br>LogonDate, EXTRACT TOKEN(Strings, 0, ' ')                    |  |
|                                                                                                 | filepome=C:\pfirewell.log_c:DATACDID |                                                                                                    |                                                       |                                                                                                    |  |
|                                                                                                 | niename=C.                           | pillewall.log -0.DATAGRID                                                                                                    | -                                                     | FuentTime = 2 NUL FuentCategory = 2"                                                               |  |
| FROM entry E Fields Frameters E Examples                                                        |                                      |                                                                                                    |                                                       |                                                                                                    |  |
| Results                                                                                         |                                      |                                                                                                    |                                                       |                                                                                                    |  |
| RecordNumber                                                                                    | TimeGenerated                        | Message                                                                                                    |                                                       |                                                                                                    |  |
| 16489                                                                                           | 2009-05-08 13:15:32                  | Volume Shadow Copy Service error: Unexpected error queryin                                                                                                    | ng for the IV                                         | VssWriterCallback interface. hr = 0x80 E Misc                                                      |  |
| 15886                                                                                           | 2009-05-05 17:13:24                  | Volume Shadow Copy Service error: Unexpected error queryin                                                                                                    | ng for the IV                                         | VssWriterCallback interface. hr = 0x80 binaryFormat HEX                                            |  |
| 15816                                                                                           | 2009-05-05 16:23:41                  | Volume Shadow Copy Service error: Unexpected error querying for the IVssWriterCallback interface. hr = 0x80 direction FW                                                                                                    |                                                       |                                                                                                    |  |
| 15708                                                                                           | 2009-05-05 10:28:17                  | Volume Shadow Copy Service error: Unexpected error querying for the IVssWriterCallback interface. hr = 0x80                                                                                                    |                                                       |                                                                                                    |  |
| 15705                                                                                           | 2009-05-05 10:26:53                  | Volume Shadow Copy Service error: Unexpected error queryin                                                                                                    | VssWriterCallback interface. hr = 0x80 formatMsg True |                                                                                                    |  |
| 14829                                                                                           | 2009-04-16 09:42:28                  | Volume Shadow Copy Service error: Unexpected error querying for the IVssWriterCallback interface. hr = 0x80                                                                                                    |                                                       |                                                                                                    |  |
| 14737                                                                                           | 2009-04-15 20:05:55                  | Volume Shadow Copy Service error: Unexpected error queryin                                                                                                    | ng for the IV                                         | VssWriterCallback interface. hr = 0x80                                                             |  |
| 14734                                                                                           | 2009-04-15 20:05:19                  | Volume Shadow Copy Service error: Unexpected error queryin                                                                                                    | ng for the I                                          | VssWriterCallback interface. hr = 0x80                                                             |  |
| 14594                                                                                           | 2009-04-13 02:07:46                  | Volume Shadow Copy Service error: Unexpected error queryin                                                                                                    | ng for the IV                                         | VssWriterCallback interface. hr = 0x80                                                             |  |
| 14590                                                                                           | 2009-04-12 23:45:07                  | Volume Shadow Copy Service error: Unexpected error queryin                                                                                                    | ng for the IV                                         | VssWriterCallback interface. hr = 0x80                                                             |  |
| 14587                                                                                           | 2009-04-12 23:43:30                  | Volume Shadow Copy Service error: Unexpected error queryin                                                                                                    | ng for the IV                                         | VssWriterCallback interface. hr = 0x80                                                             |  |
| 14004                                                                                           | 2009-03-31 02:07:05                  | Volume Shadow Copy Service error: Unexpected error queryin                                                                                                    | ng for the IV                                         | VssWriterCallback interface. hr = 0x80                                                             |  |
| 13928                                                                                           | 2009-03-29 13:34:42                  | Volume Shadow Copy Service error: Unexpected error queryin                                                                                                    | ng for the IV                                         | VssWriterCallback interface. hr = 0x80                                                             |  |
| 13904                                                                                           | 2009-03-28 13:11:06                  | Volume Shadow Copy Service error: Unexpected error queryin                                                                                                    | ring for the IVssWriterCallback interface. hr = 0x80  |                                                                                                    |  |
| 13901                                                                                           | 2009-03-28 13:08:54                  | Volume Shadow Copy Service error: Unexpected error querying for the IVssWriterCallback interface. hr = 0x80                                                                                                    |                                                       |                                                                                                    |  |
| 12000                                                                                           | 2000.02.20.12.07.22                  | Values Charley Case Casting among University and a second                                                                                                    | - f il Il                                             |                                                                                                    |  |
| Query batch completed.                                                                          |                                      |                                                                                                    |                                                       |                                                                                                    |  |
|                                                                                                 |                                      |                                                                                                    |                                                       |                                                                                                    |  |

## MicroSoft Log Parser, events etc.

- Log Parser download
  - http://www.microsoft.com/technet/scriptcenter/to ols/logparser/default.mspx
- Visual Log Parser GUI (SQALP)

http://en.serialcoder.net/logiciels/visual-logparser.aspx

- Log Parser Help File
  - Very good resource!
- Book with <u>loads</u> of scripts and queries

http://www.elsevierdirect.com/companion.jsp?ISBN=9781932266528

- Microsoft log events
  - http://eventlogs.blogspot.com
  - http://eventid.net (what does it mean?)
- Forensic Log Parsing with Microsoft's Log Parser
  - http://www.securityfocus.com/infocus/1712

"Mastering Windows Network Forensics and Investigation" have a good tutorial as well!

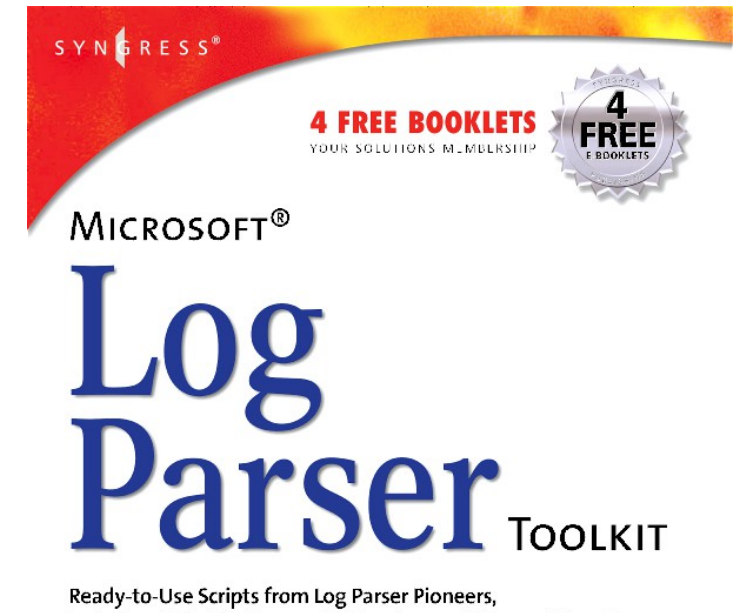

Ready-to-Use Scripts from Log Parser Pioneers, Including Gabriele Giuseppini, Developer of Microsoft Log Parser.

 Analyze the Log Files from Windows Server, Snort IDS, NetMon, IIS Server, Exchange Server, and More

- Web Site Provides Hundreds of Original, Working Scripts to Automate Tasks
- Step-by-Step Instructions for Using Log Parser to Data Mine All Your Logs

Gabriele Giuseppini Software Design Engineer, Microsoft Corporation

Mark Burnett Microsoft Windows Server MVP for IIS